# USER GUIDE Submit a New Claim

How to submit a **new claim** through the Cigna Envoy site.

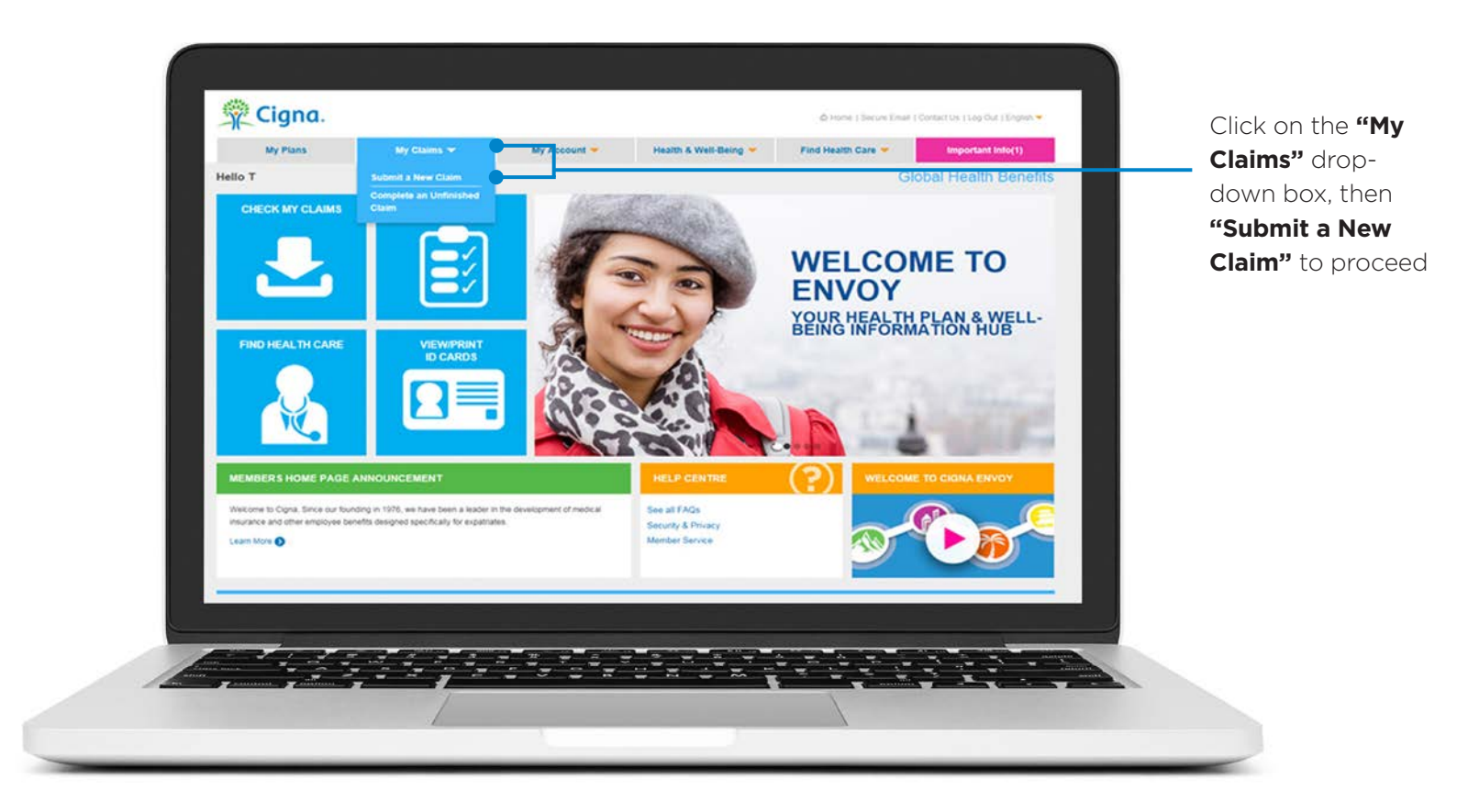

This screen will show active members under your policy together with your contact information. You can edit any of this if necessary. You can also request that a new family member is added to your policy.

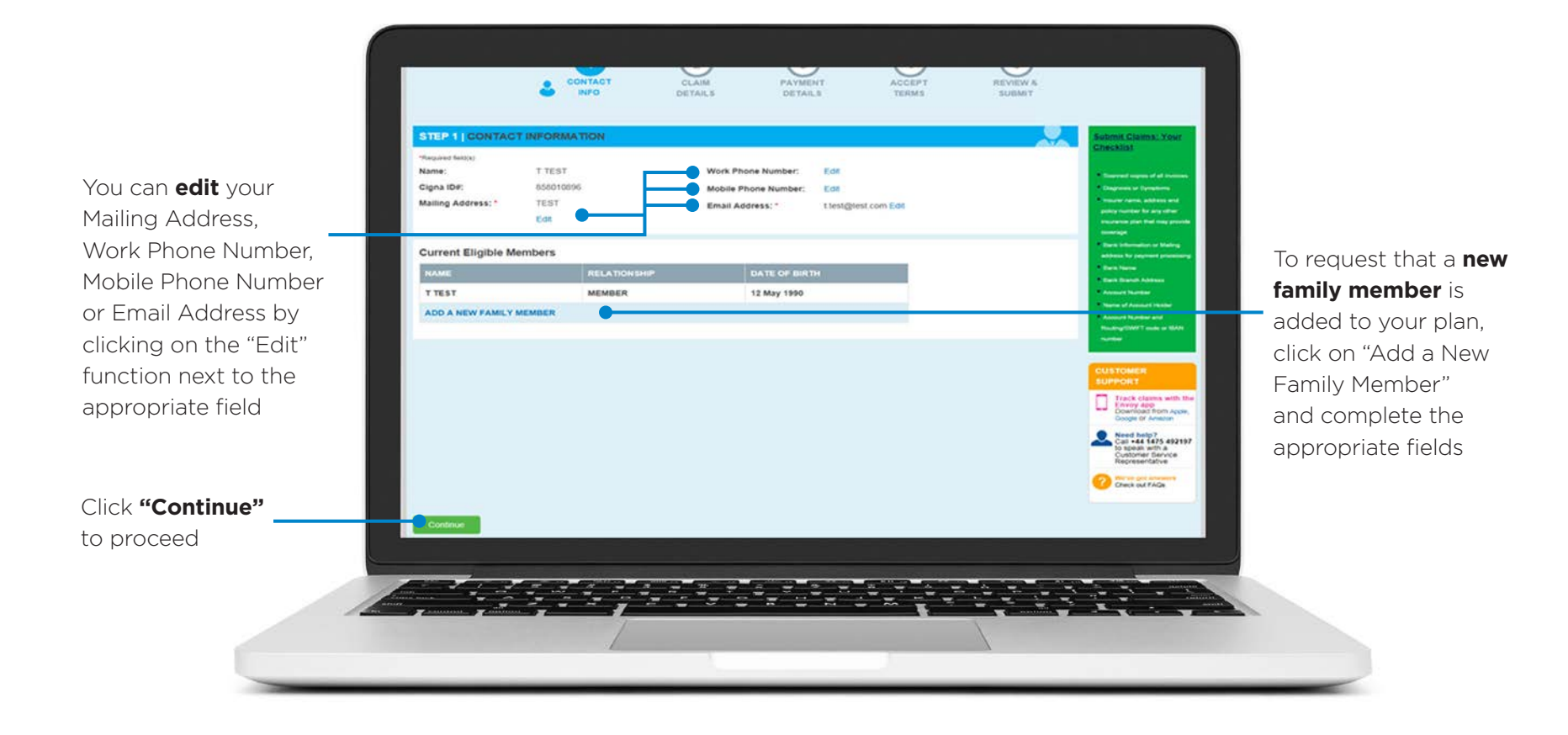

For each new claim, please tell us which family member it relates to.

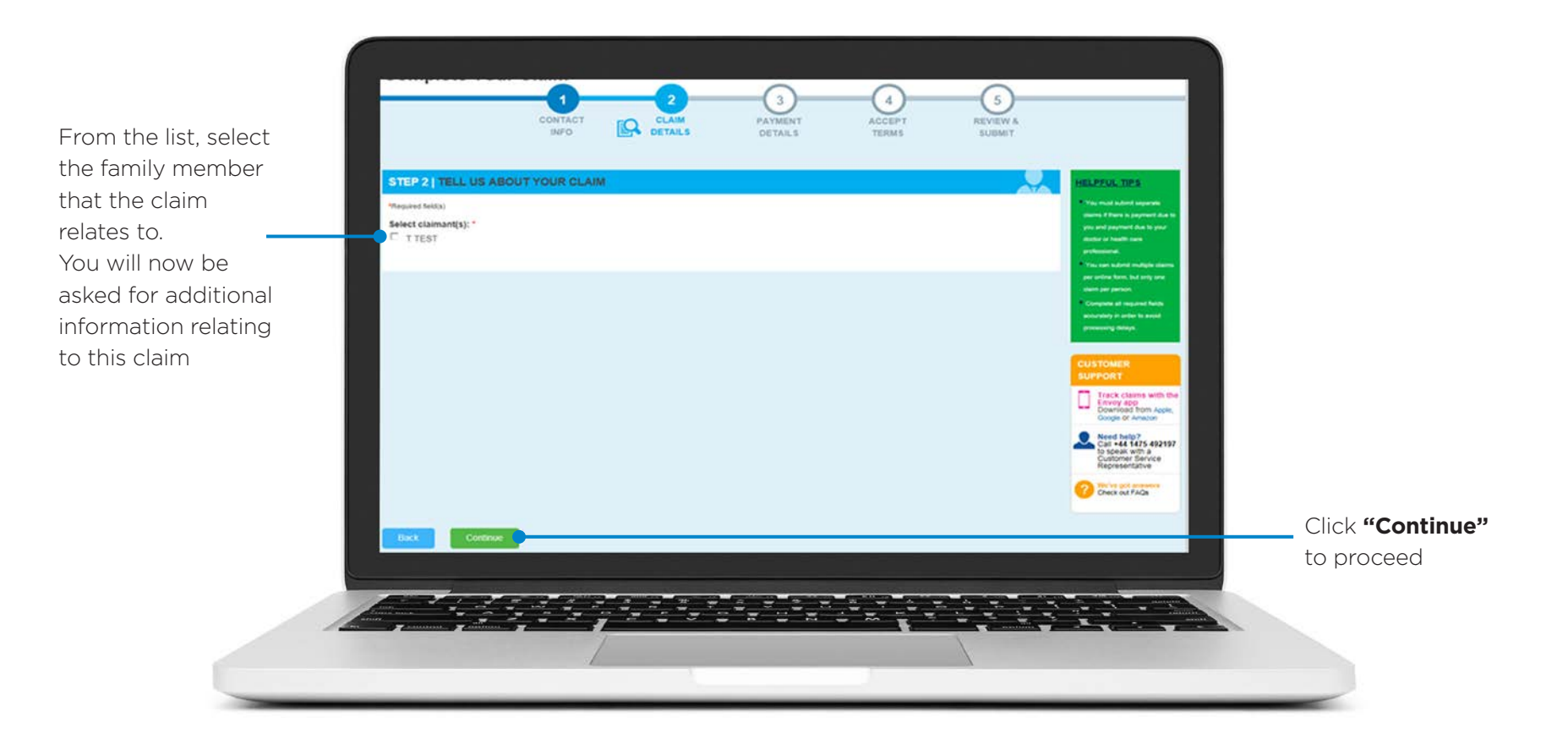

Please complete each section fully and accurately.

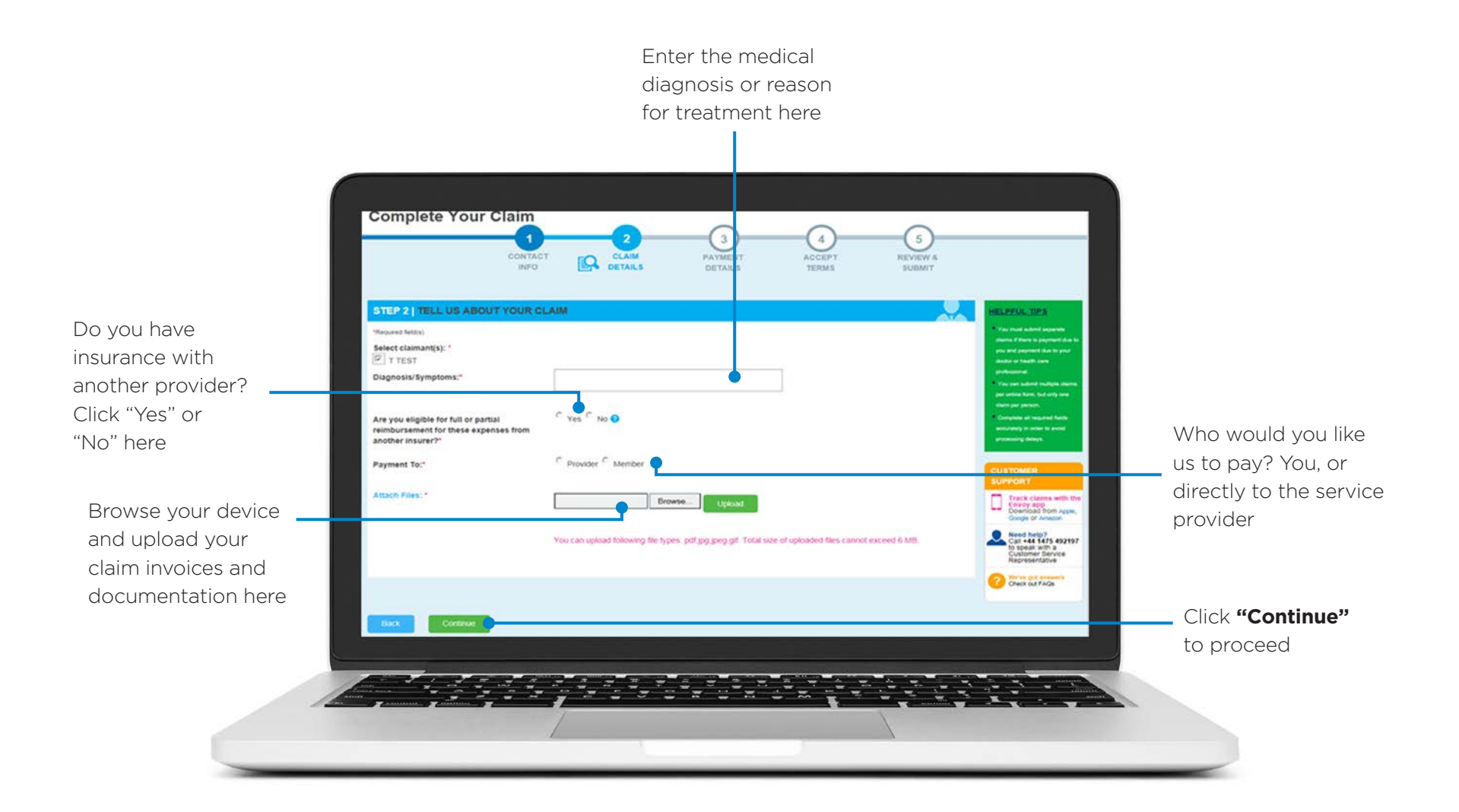

You will now move on to the "Payment Details" screen.

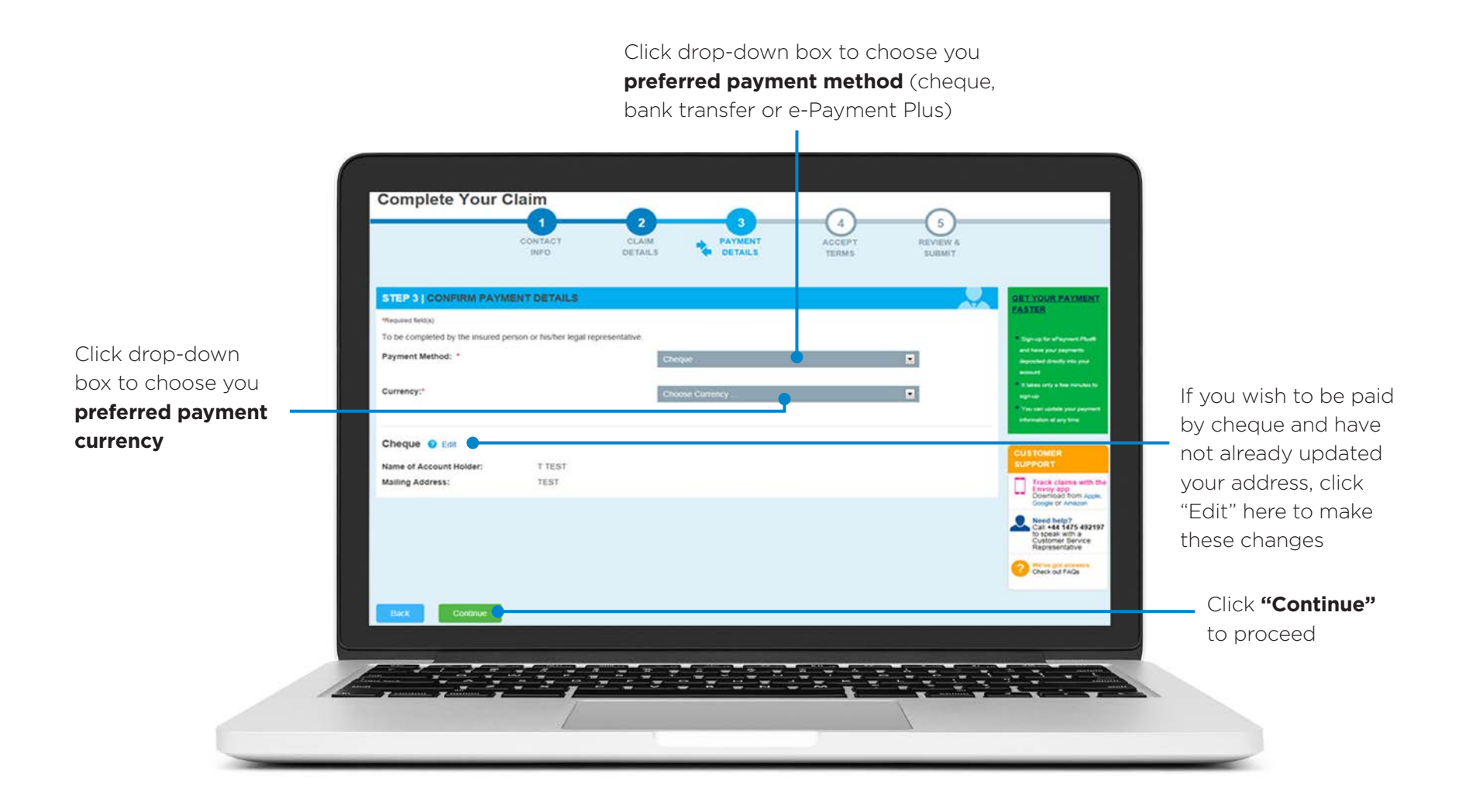

Input your Bank Details.

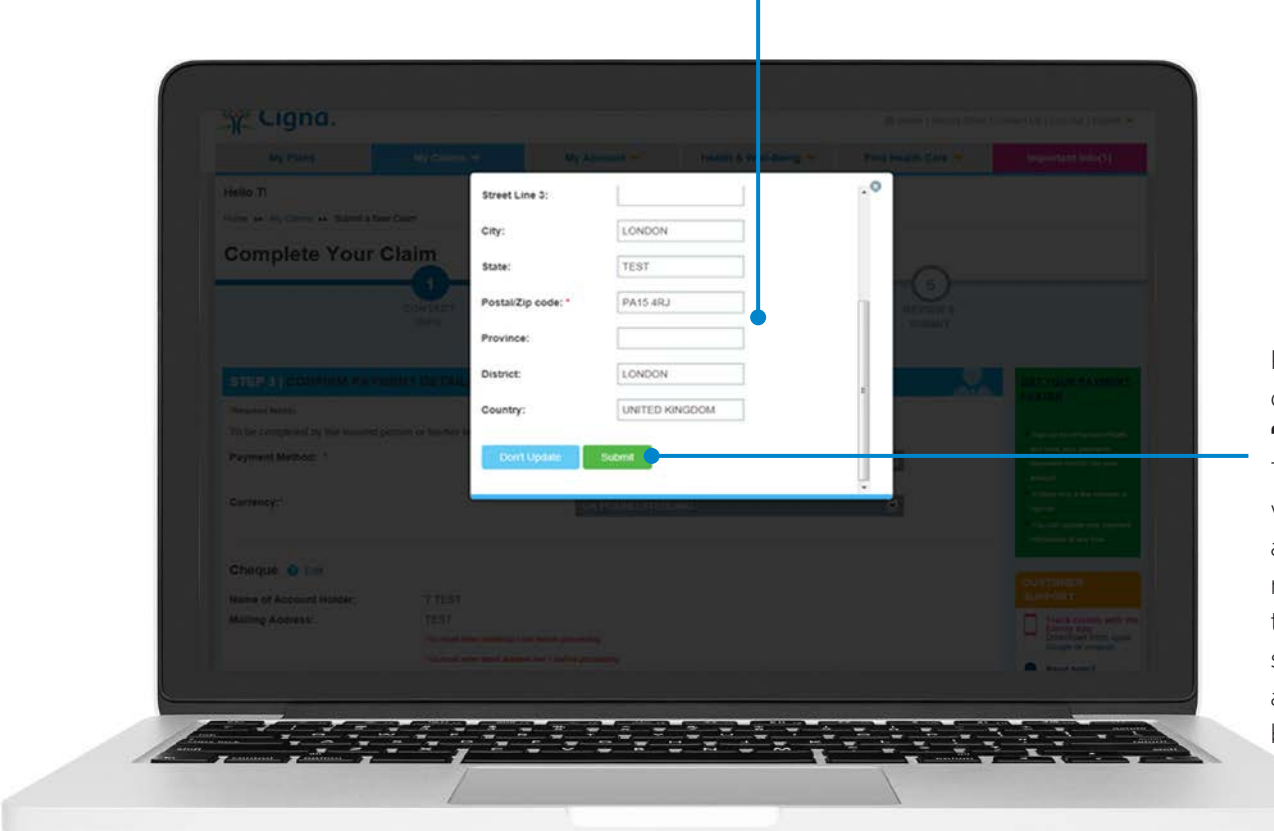

If you select **bank transfer** or **ePayment Plus** as your payment option, you will be asked for your bank details here

Please check all details and click **"Submit"**.

These bank details will be stored in your account. You will not have to re-enter these with each claim submission. You can also save multiple bank accounts

Check and confirm your payment instructions.

![](_page_6_Picture_2.jpeg)

Read and agree to the terms and click "Continue" to confirm the legal disclaimer.

![](_page_7_Figure_2.jpeg)

Review your submission and check that all information is correct.

![](_page_8_Picture_2.jpeg)

Congratulations! Your claim has now been submitted.

![](_page_9_Picture_2.jpeg)

# USER GUIDE Check your Claim Status

How to check status of existing claims.

![](_page_10_Picture_2.jpeg)

## **Check your Claim Status**

**"My Claims"** shows you the status of all recently submitted claims. You can narrow down the search results by using the filters available..

![](_page_11_Figure_2.jpeg)